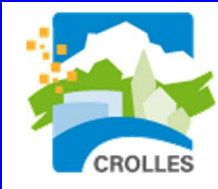

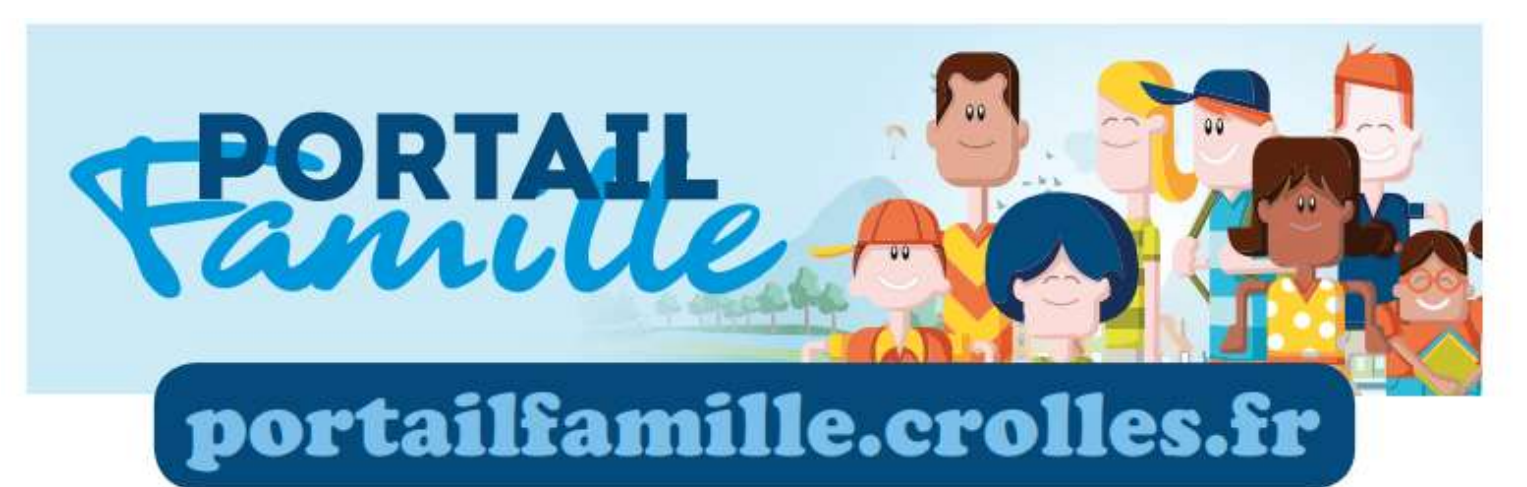

# **GUIDE**

# **Gestion des réservations**

pour l'accueil périscolaire et la restauration scolaire

Année scolaire 2022-2023

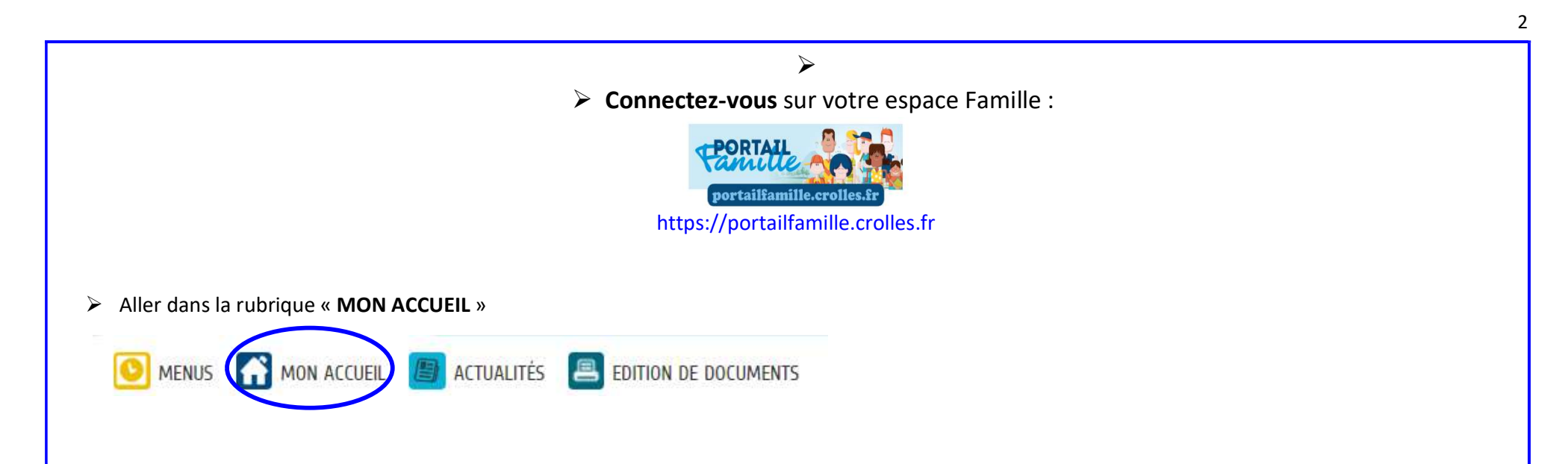

> Sélectionner l'icône de l'enfant

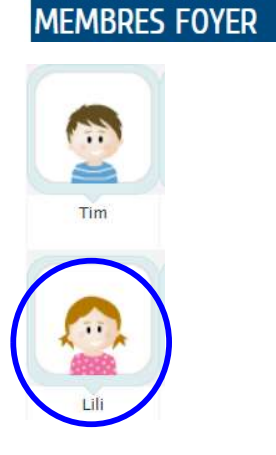

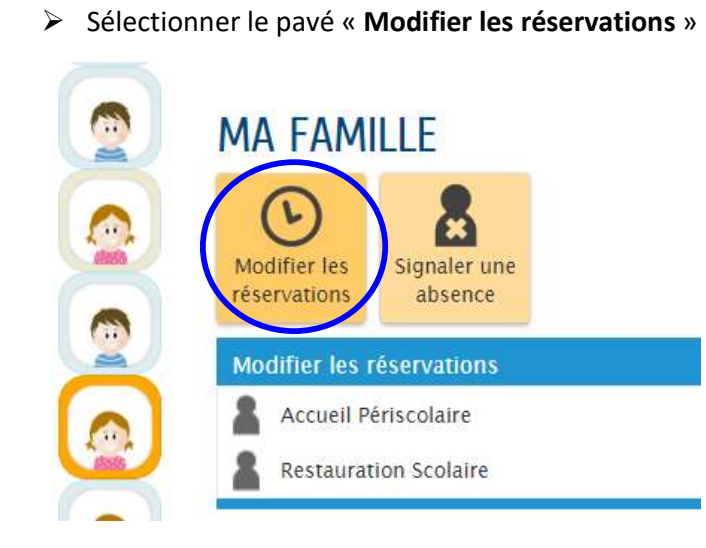

> Sélectionner l'activité souhaitée

=>Accueil Périscolaire ou Restauration Scolaire

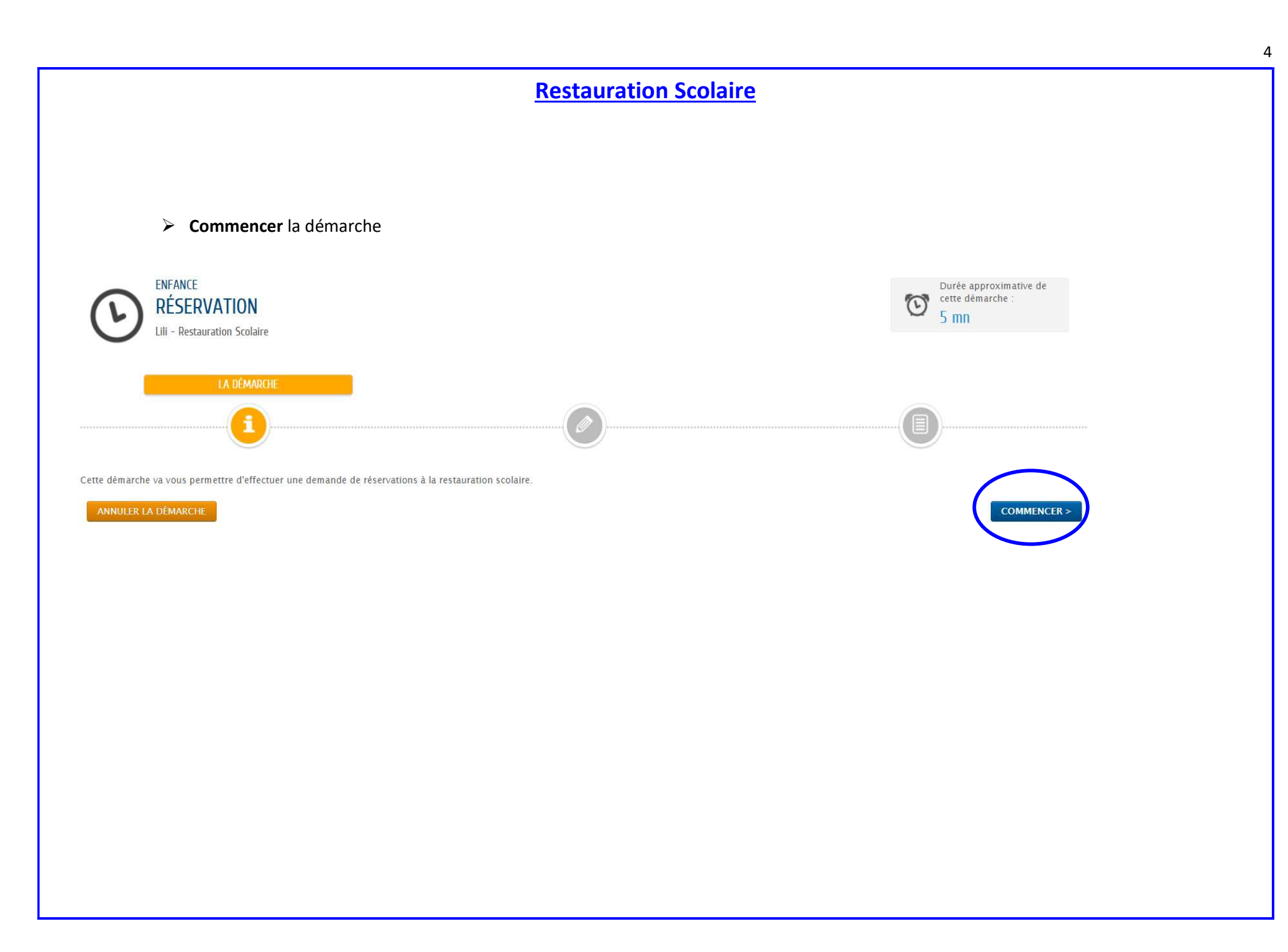

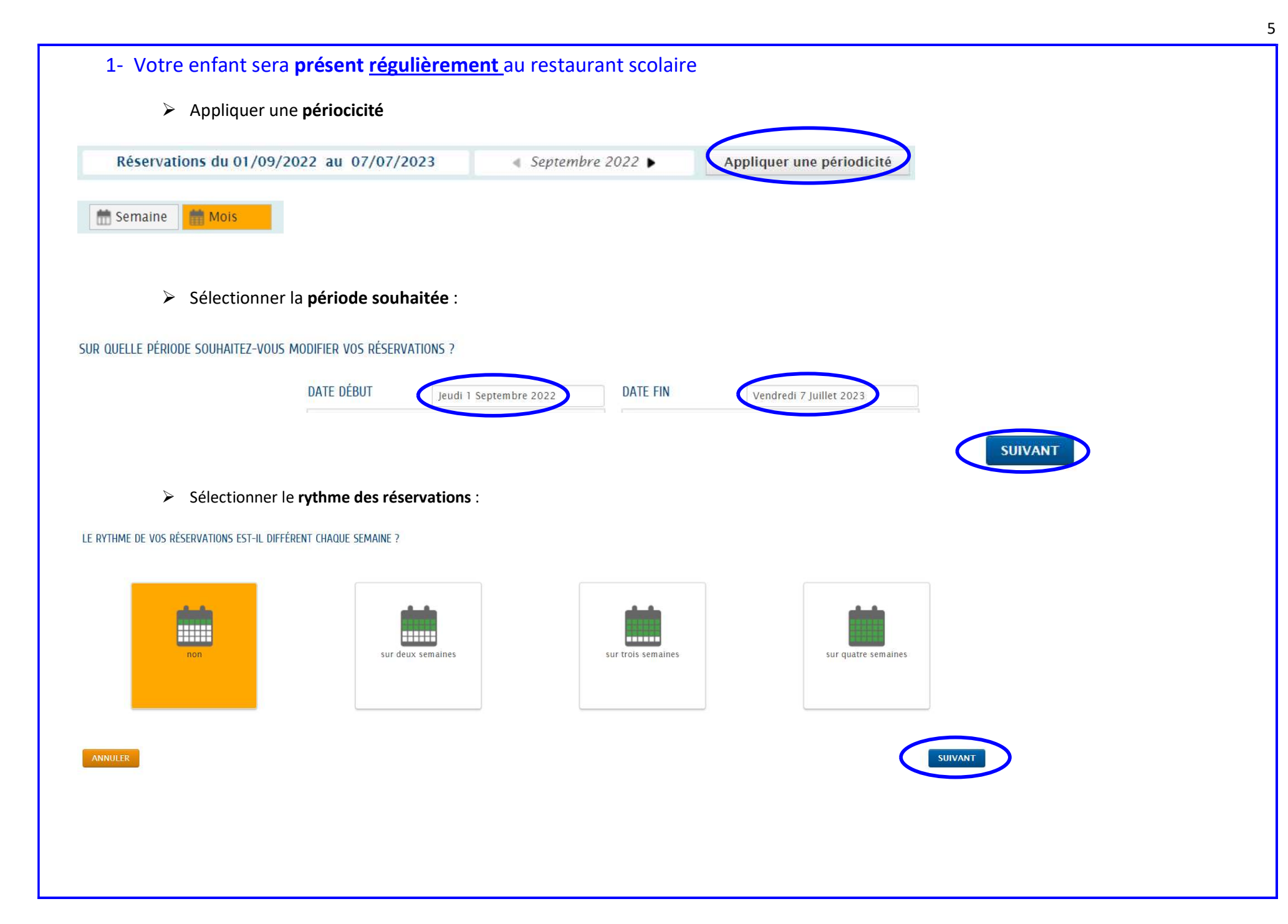

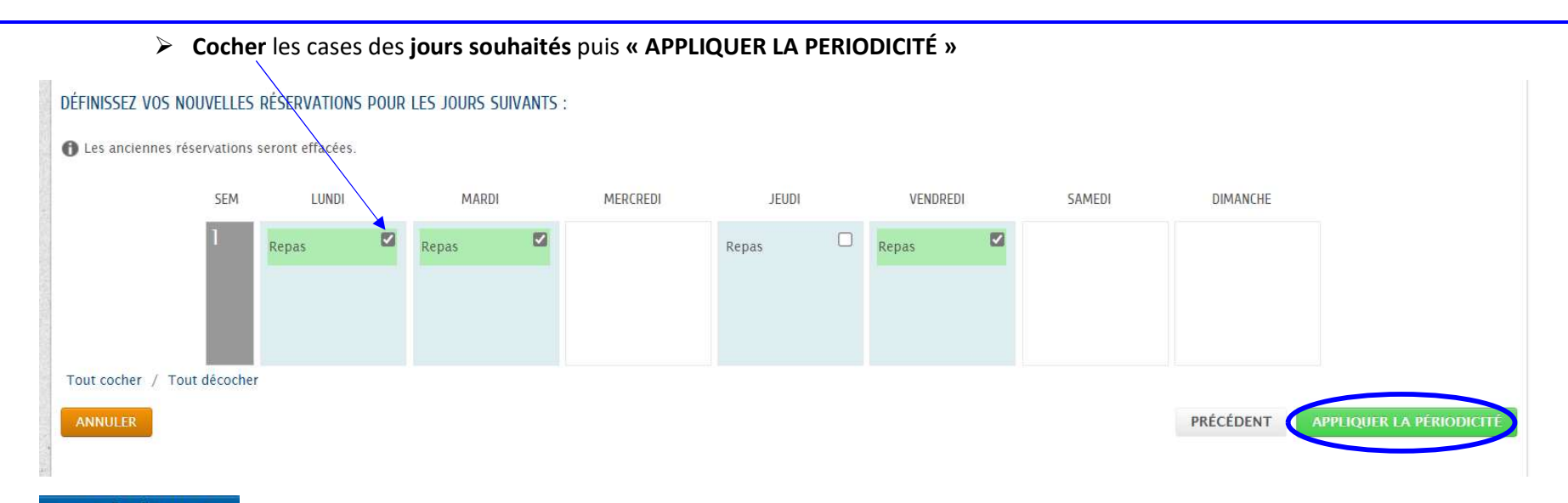

ALLER À L'ÉTAPE 2 >

#### Vous pouvez vérifier vos réservations et VALIDER

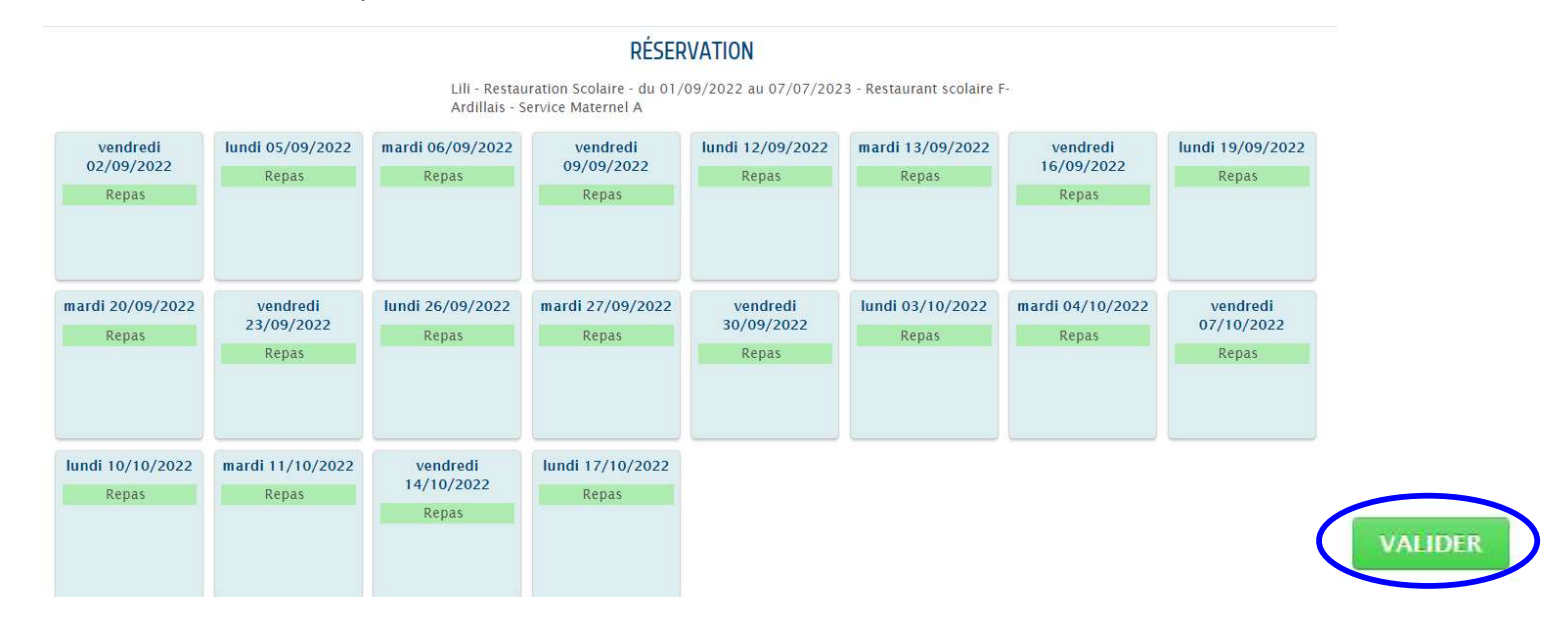

Le message suivant doit appraître à la fin de votre démarche :

## NOUS AVONS BIEN ENREGISTRÉ VOTRE DEMANDE

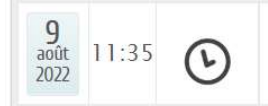

DEMANDE Nº 25239 ENFANCE Réservation Lili - Restauration Scolaire - Restaurant scolaire F-Ardillais - du 02/09/2022 au 07/07/2023

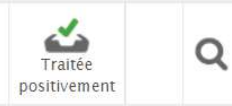

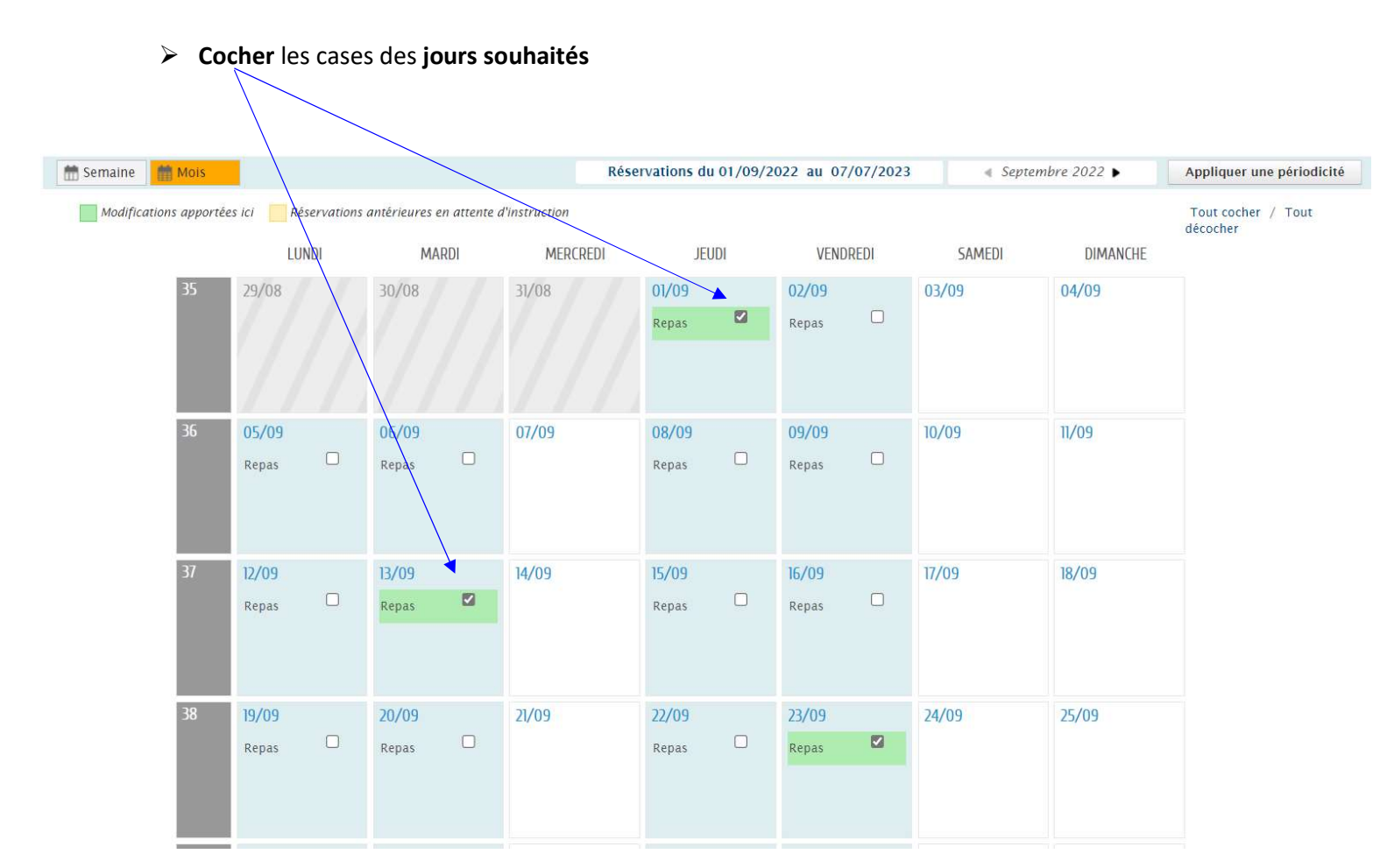

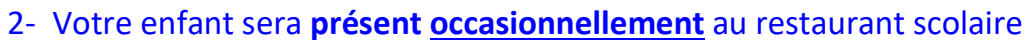

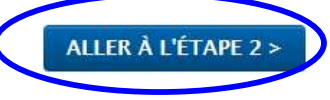

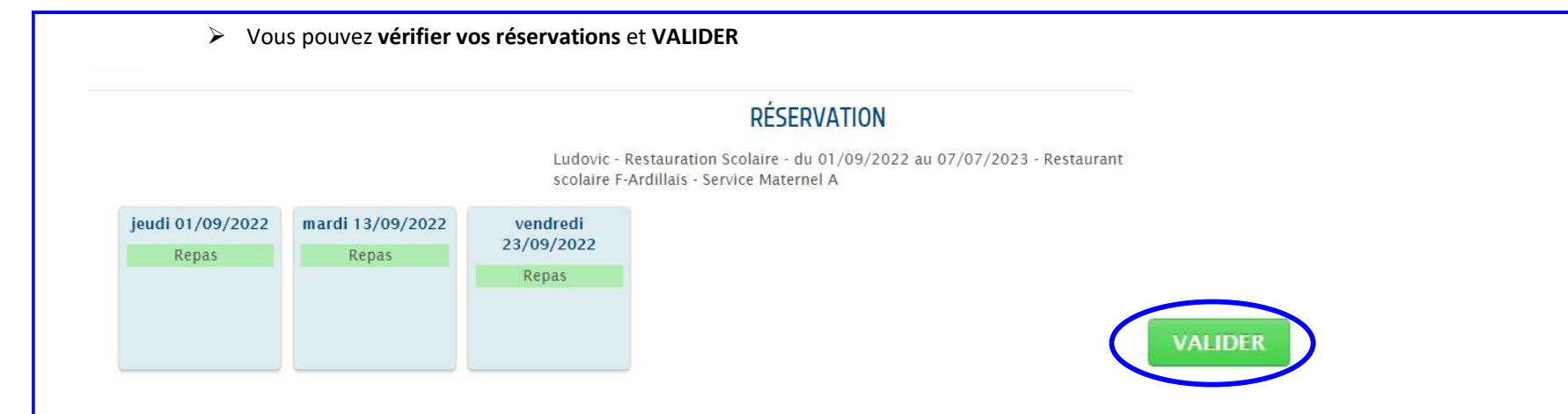

Le message suivant doit appraître à la fin de votre démarche :

# NOUS AVONS BIEN ENREGISTRÉ VOTRE DEMANDE

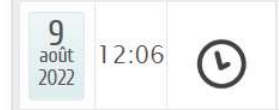

DEMANDE N° 25241 ENFANCE Réservation Ludovic - Restauration Scolaire - Restaurant scolaire F-Ardillais - du 01 au 23/09/2022

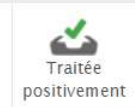

## **Accueil Périscolaire**

Rappel des différents accueils périscolaires => voir le détail sur notre règlement intérieur

- Le matin de 7h30 à 8h20 => pas de réservation des jours au préalable
- Le midi de 11h30 à 12h15 => A réserver Attention : il s'agit d'un accueil SANS REPAS : l'enfant <u>ne mange pas</u> au restaurant scolaire.
- Le soir de 16h30 à 18h30 => A réserver

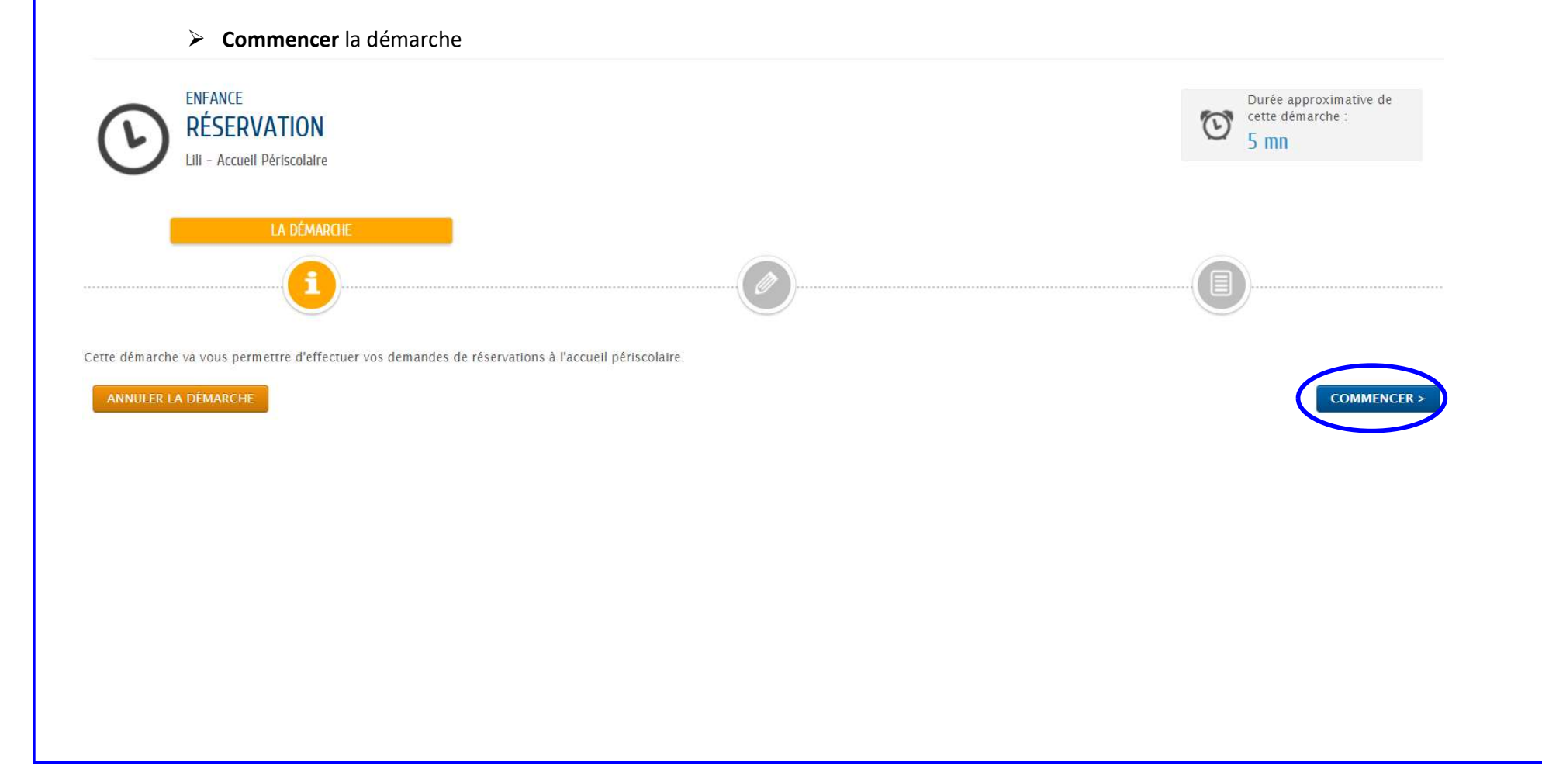

| 1- Votre enfant sera <b>présent <u>régulièrement</u> au périscolaire</b>                                     |                    |                           |         |
|----------------------------------------------------------------------------------------------------|--------------------|---------------------------|---------|
| > Appliquer une <b>périocicité</b>                                                                           |                    |                           |         |
| Réservations du 01/09/2022 au 07/07/2023                                                                     | ∢ Septembre 2022 ► | Appliquer une périodicité |         |
| 🛗 Semaine 🛗 Mois                                                                                             |                    |                           |         |
| Sélectionner la période souhaitée :                                                                          |                    |                           |         |
| SUR QUELLE PÉRIODE SOUHAITEZ-VOUS MODIFIER VOS RÉSERVATIONS ?                                                |                    |                           |         |
| DATE DÉBUT Jeudi 1 S                                                                                         | DATE FIN           | Vendredi 7 Juillet 2023   |         |
|                                                                                                    |                    |                           | SUIVANT |
| Sélectionner le rythme des réservations :<br>LE RYTHME DE VOS RÉSERVATIONS EST-IL DIFFÉRENT CHAQUE SEMAINE ? |                    |                           |         |
|                                                                                                    |                    |                           |         |
| non sur deux semaines                                                                                        | sur trois semaines | sur quatre semaines       |         |
| ANNULER                                                                                                    |                    |                           | SUIVANT |
|                                                                                                    |                    |                           |         |

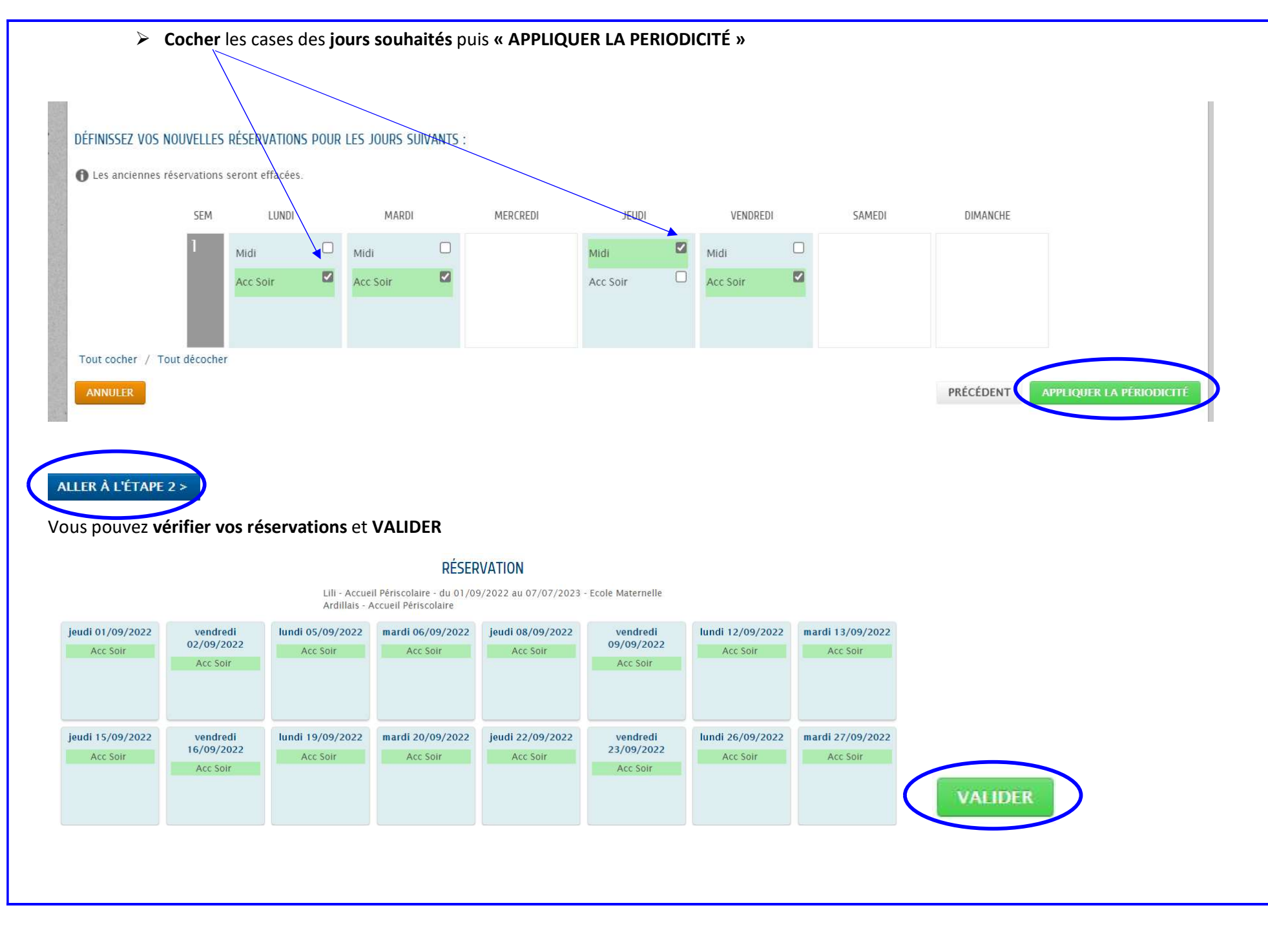

### 2- Votre enfant sera présent occasionnellement au périscolaire

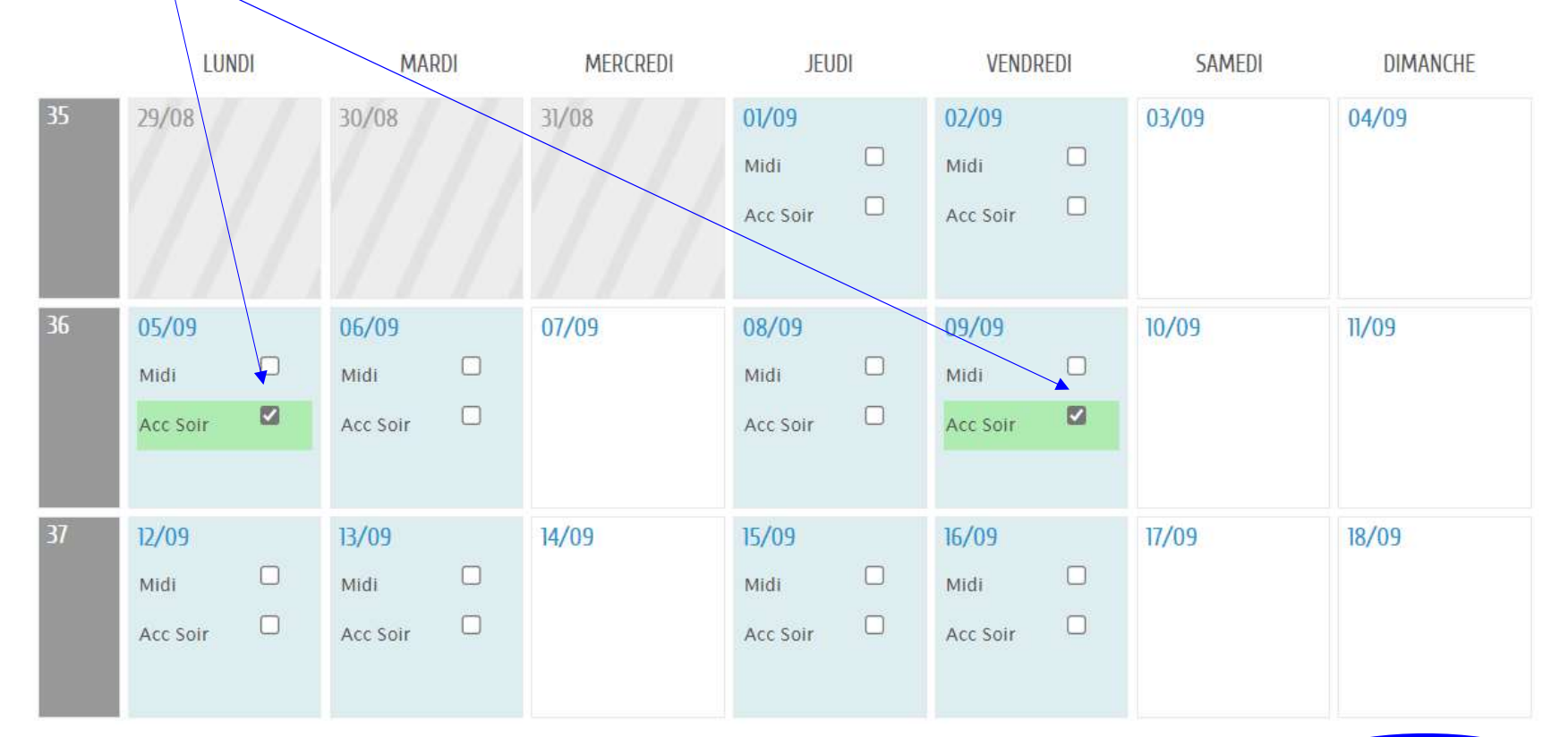

### > Cocher les cases des jours souhaités

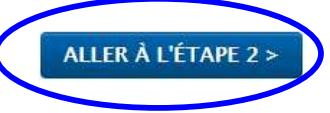

#### Vous pouvez vérifier vos réservations et VALIDER

## RÉSERVATION

Ludovic - Accueil Périscolaire - du 01/09/2022 au 07/07/2023 - Ecole Maternelle Ardillais - Accueil Périscolaire

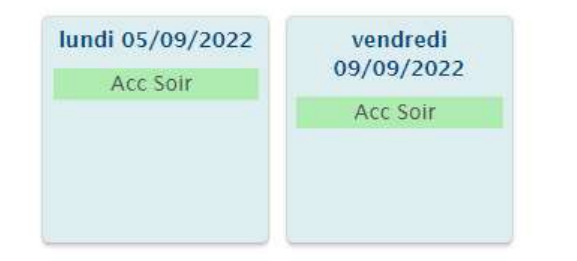

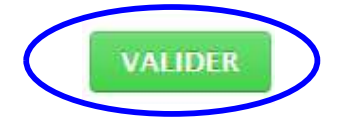